#### Prestigio P3192W LCD Monitora Korisnički Priručnik

PRESTIGIO P3192W

# Sadržaj

| $\boldsymbol{c}$ | 2 |
|------------------|---|
| 7                | J |
| C                | 2 |

| UPOZORENJE                                | 2  |
|-------------------------------------------|----|
| RADI VAŠE SIGURNOSTI                      | 2  |
| UVOD                                      | 3  |
| MOGUĆNOSTI                                | 3  |
| POSEBNE OPASKE O LCD MONITORIMA           | 3  |
| RASPAKIRAVANJE I PROVJERA SADRŽAJA PAKETA | 4  |
| ČIŠĆENJE                                  | 5  |
| KAKO RADITI S MONITOROM                   | 6  |
| PODRŽANO VRIJEME                          | 7  |
| KAKO KORISTITI OSD(ON SCREEN DISPLAY)     | 8  |
| OSD RADNA PLOHA                           | 11 |
| PODEŠAVANJE UGLA GLEDANJA                 | 13 |
| POWER MANAGEMENT                          | 13 |
| PROCEDURE ISPRAVLJANJA GREŠAKA            | 14 |
| IZJAVA O SIGURNOSTI                       | 15 |
| CE KOMPATIBILNOST                         | 15 |

PRESTIGIO P3192W

UPOZORENJE: Ne radite s *LCD monitorom pri napajanju bez specifikacije.* Uporaba nepravilnog napona uzročiti će kvarom l može dovesti do požara ili strujnog udara.

## Radi vaše sigurnosti

- **SIGURNA** temperatura pohrane LCD Monitora je u rasponu od 0°C do +40°C.
- NIKAKO ne instalirajte monitor tamo gdje može doći do naglih promjena u temperaturi, niti na vlažnim, prašnjavim, ili zadimljenim prostorima, jer to može uzročiti požar, strujni udar ili kvar.
- SMJESTITE monitor najmanje 10 cm podalje od zidova koji mu pokrivaju ventilacijske otvore jer može doći do požara.
- LOŠI VREMENSKI UVJETI
   Nije preporučljivo raditi s monitorom tijekom žestokih oluja, jer prekidi napona mogu uzročiti kvar. Ne dodirujte utikač pod tim uvjetima jer to može uzročiti strujnim udarom.
- ČUVAJE I ISPRAVNO KORISTITE KABL

Ne vucite niti ne savijajte strujni kabl l kabl signala, niti ne smještajte monitor ili ikoje teške predmete na kablove. Ako su kablovi oštećeni, mogu uzročiti požar ili strujni udar.

#### • OTPOJITE KABLOVE PRI POMICANJU MONITORA

Pri micanju mnitora, uvijek isključite prekidač, otpojite monitor, I otpojite kabl signala. Ako kablovi nisu ispravno isključeni pri micanju monitora, to može uzročiti požar ili strujni udar.

 SMJESTA PREKINITE S RADOM NA MONITORU ČIM OTKRIJETE BILO KOJU NEISPRAVNOST

Ako primijetite bilo koju anormalnu pojavu poput čudnog zvuka, dima ili mirisa, isključite monitor I smjesta kontaktirajte dobavljača ili najbliži servis.

 NE KORISTITE MONITOR U BLIZINI VODE
 Rad na mnitoru u blizini vode tamo gdje se mže izliti ili prskati po monitoru može uzročiti požar ili strujni udar.

### NE SMJEŠTAJTE STRANE PREDMETE U MONITOR To može uzročiti požar, strujni udar ili oštećenje dok monitor radi sa stranim predmetima smještenima unutar kućišta.

 Ako ste ispustili ikoji materijal ilitekućinu poput vode po monitoru pri čišćenj, otpojite strujni kabl smjesta I kontaktirajte dobavljača ili najbliži servis. Uvijek budite sigurni da su vam ruke suhe pri otpajanju strujnog kabla.

PRESTIGIO P3192W

2

R

# Uvod

CRO

S vašim LCD color monitorom otkrit ćete jasne I oštre prikaze teksta I slika. Oni omogućuju maksimalnu rezoluciju od 1440x900 piksela s flicker-free display-am pri do 60 Hz refresh omjerom I nude jasne, oštre I žive boje bez radijacije I rizika CRT monitora.

### <u>Mogućnosti</u>

Podržava WXGA+ rezoluciju od 1440x900 piksela
's LVDS (Low Voltage Differential Signaling) kao interface-om
'Široki kut gledanja
'Široki kut pomicanja
'VESA DPMS-compliant power saving: automatski umanjuje napajanje monitora nakon definiranog razdoblja neaktivnosti
'Power Build-in
Automatsk set-up display
'Windows 95/98/2000/XP Plug & Play Compliant
Multifunctional OSD Interface
'Plug & Play: Odgovara VESA standardima I podržava DDC2B/DDC-CI spec.

### Posebne opaske o LCD monitorima

Slijedeće je normalno kod LCD monitora I ne ukazuje na problem.

- Pri prvom uključivanju LCD monitora, ako se slika ne uklapa u područje display-a, to je zbog tipa računala koje se koristi. U tom slučaju, podesite položaj slike na ispravan. (Vidi OSD radna ploha)
- Ekran može treperiti tijekom početnog korištenja. Isključite prekidač napajanja I ponovno ga uključite, treperenje bi trebalo prestati.
- Korisnici mogu opaziti blagu nejednakost u osvjetljenju ekrana ovisno o desktop podlozi koju koriste. Za LCD monitore je normalno da prikazuju takvo nejednako osvjetljenje.
- Ako se ekran zatamni, treperi, ili se ne osvjetljava, kontaktiajte dobavljača ili najbliži servis radi zamjene pozadinskog svjetla. Ne pokušavajte ga sami zamijeniti.

PRESTIGIO P3192W

### Raspakiravanje I provjera sadržaja paketa

- Prije raspakiravanja LCD monitora, pripremite stabilnu, ravnu I čstu površinu u blizini zidne utičnice za vaš LCD Monitor.
- 2. Postavite kutiju LCD monitora uspravno I otvorite od gornjeg dijela prije uklanjanja desnih/lijevih jastuka.

#### Dodatci

| Sika | Naziv                              | Duljina | Količina          |  |
|------|------------------------------------|---------|-------------------|--|
|      | Strujni kabl                       | 1.5m    | 1 kom             |  |
|      | VGA kabl                           | 1.8m    | 1 kom             |  |
| ×    | Audio kabl<br>(Audio Model jedino) | 1.8m    | 1 kom             |  |
| Å    | DVI-D kabl<br>(Dual Model jedino)  | 1.8m    | 1 kom<br>(opcija) |  |
| 572  | Korisnički priručnik               |         | 1 kom             |  |
|      | Jamstvo                            |         | 1kom              |  |

PRESTIGIO P3192W

#### Karta spajanja

CRO

| D Audio in             | Spojite audio kablom. ( Audio Model jedino)      |  |
|------------------------|--------------------------------------------------|--|
| <b>9</b> VGA connector | Spojite VGA kablom.                              |  |
| B Power                | Uključite u zidnu strujnu utičnicu.              |  |
| DVI connector          | Spojite otpojivim DVI kablom (Dual Model jedino) |  |

## <u>Čišćenje</u>

#### Oprez

- Radi sigurnosti, isključite prekidač napajanja I otpojite monitor prije čišćenja.
- Nikad ne koristite ikoje od slijedečih otapala na LCD monitoru. Takove jake kemikalije mogu uzročiti oštećenje kućišta I LCD ekrana. Thinner Spray-type čistač Benzene Wax Abrasive čistač Acid ili Alkaline otopine

#### Kućište

 Uklonit prljavštinu blago navlaženom krpom I blagim deterdžentom. Tada obrišite kućište mekom suhom krpom. Trljanje kućišta proizvodima od gume ili plastike dulje vrijeme može uzročiti izmjene ili gubitak boje na kućištu.

#### LCD

5

 Povremeno čišćenje mekomsuhom krpom preporučljivo je. Ne grebite niti trljajte ekra tvrdim predmetom. Ne koristite maramice kao bi čistili ekran. To može oštetiti isti.

PRESTIGIO P3192W

## Kako raditi s monitorom

Korisnici mogu podesiti sliku do željenog osvjetljenja I oštrine prateći slijedeće:.

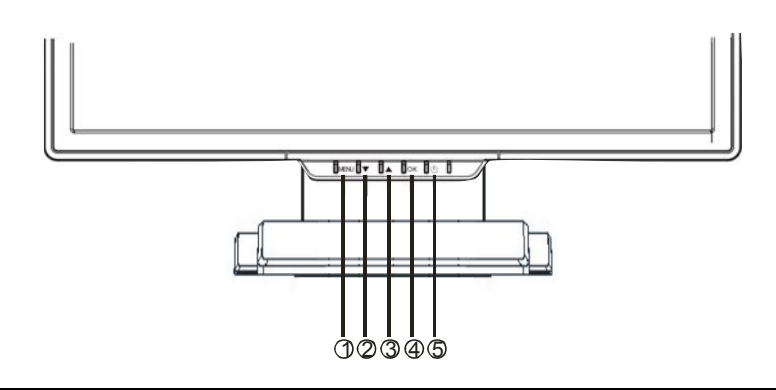

|   | Gumbi                                                                                                    | Funkcije                                                                               |
|---|----------------------------------------------------------------------------------------------------|----------------------------------------------------------------------------------------|
| 0 | MENU                                                                                                    | Za pristup glavnom izborniku<br>Otvara opcije ili podizbornik                          |
| 0 | ▼                                                                                                    | Kretanje u OSD izborniku suprotno kazaljkama sata<br>Umanjuje razinu postavki funkcije |
| 9 | ▲                                                                                                    | Kretanje u OSD izborniku u smjeru kazaljki sata<br>Uvećava razinu postaki funkcije     |
| • | <ul> <li>OK</li> <li>Auto Configure: Automatski podešava sat, fazu I pol<br/>slike na optimalno</li> <li>Izlaz iz OSD izbornika</li> </ul> |                                                                                        |
| 0 | Power Switch                                                                                                    | Power ON/OFF monitora<br>Zeleno – Normalan rad<br>Jantarno – Power Management          |

PRESTIGIO P3192W

6

CRO

## Podržano vrijeme

CRO

| Standard  |       | Rezolucija  | Vodoravna<br>frekvencija | Okomita<br>frekvencija |  |
|-----------|-------|-------------|--------------------------|------------------------|--|
|           |       | 640 x 480   | 31.5 KHz                 | 60 Hz                  |  |
|           | VGA   |             | 37.5 KHz                 | 75 Hz                  |  |
|           |       |             | 37.9KHz                  | 72Hz                   |  |
|           |       | 720 x 400   | 31.5 KHz                 | 70.1 Hz                |  |
|           |       |             | 35.2 KHz                 | 56.3 Hz                |  |
|           | SV/CA | 800 x 600   | 37.9 KHz                 | 60.3 Hz                |  |
|           | SVGA  |             | 46.9 KHz                 | 75.0 Hz                |  |
| VESA      |       |             | 48.1 KHz                 | 72.0 Hz                |  |
| VLOA      | XGA   | 1024 x 768  | 48.4 KHz                 | 60.0 Hz                |  |
|           |       |             | 56.5 KHz                 | 70.1 Hz                |  |
|           |       |             | 60.0 KHz                 | 75.0 Hz                |  |
|           | SXGA  | 1280 x 1024 | 63.98 KHz                | 60.02 Hz               |  |
|           |       | 1200 × 1024 | 79.97 KHz                | 75.02 Hz               |  |
|           |       | 1280x800    | 49.6 KHz                 | 60 Hz                  |  |
|           |       |             | 62.6 KHz                 | 75 Hz                  |  |
|           | WXGA+ | 1440 x 900  | 55.94KHz                 | 59.89Hz                |  |
|           |       | 640 x 480   | 35.0 KHz                 | 66.7 Hz                |  |
| Macintosh | VGA   | 832 x 624   | 49.7 KHz                 | 74.6 Hz                |  |

PRESTIGIO P3192W

#### Kako koristiti OSD (On Screen Display)

#### Struktura OSD-a

OSD funkcija korisniku omogućuje lako podešavanje display-a do željene kakvoće. OSD izbornik uključuje jedan glavni izbornik, jedan podizbornik za Advanced Setup I još jedan za Color Temperature.

#### Glavni izbornik

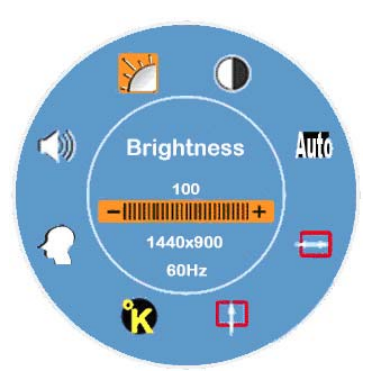

Pritisnite MENU tipku kako bi otvorili OSD glavni izbornik koji korisniku omogućuje podešavanje vrijednosti za "BRIGHTNESS", "CONTRAST", "H-POSITION", "V-POSITION", "COLOR TEMPERATURE", i "VOLUME" pritiskom na "▼" ili "▲ " tipku. (Vidi OSD radna ploha)

#### ✤ NAPREDNE POSTAVKE

#### Nakon pojavljivanja glavnog izbornika

- Pritisnite ▼ ili ▲ tipku radi izbora Advance Setup opcije koja će zasvijetliti. Tada kliknite na MENU tipku kako I se pojavio podizbornik rai nastavljanja podešavanja svakog elementa (Vidi OSD radna ploha)
- Podešen pritisak na **OK** kako bi izašli iz podizbornika
- Pritisnite ▼ ili ▲ tipku za odabir mogućnosti koju treba podesiti Ili pritisnite OK ponovno kako bi izašli iz glavnog izbornika
- Pritisnite **RESET** kako bi podesili sve korisničke postavke natrag na tvorničke.

PRESTIGIO P3192W

CRO

#### TOPLINA BOJA

#### \_\_Nakon pojavljivanja glavnog izbornika

- Pritisnite ▼ ili ▲ tipku kako bi odabrali I označili Color Temperature.
- Tada, kliknite na MENU tipku kako bi otvorili podizbornik radi nastaka podešavanja svakog elementa (Vidi OSD radna ploha) Pritisnite OK za izlaz iz podizbornika
- Pritisnie ▼ ili ▲ tipku za odabir mogućnosti koju treba podesiti, Ili pritisnite OK ponovno za izlaz iz glavnog izbornika

#### ✤ Hot Keys

#### Podešavanje jačine zvuka( Audio Model jedino)

- Pritisnite ▲ tipku, odmah će se pojaviti interface podešavanja jačine zvuka.Tada kliknite na ▼ ili ▲ tipke, jačina zvuka može biti lako podešena (▲ za uvećavanje razine, ▼ za umanjivanje razine)
- Pritisnite **OK** kako bi izašli iz Volume Level Adjustment dijaloga ili će isti nestati automatski za par sekundi.

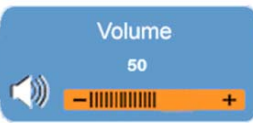

#### Mute/Un-mute( Audio Model jedino)

- Pritisnite ▼ tipku, Mute funkcija će se smjesta aktivirati, a označeni interface će se također pojaviti.Tada, pritisnite ▼ ili ▲ tipku ponovno, Un-Mute funkcija će se aktivirati, a označena će se slika smjesta pojaviti.
- Pritisak na **OK** izlazi iz Muting Function ili će dijalog automatski nestati za par sekundi.

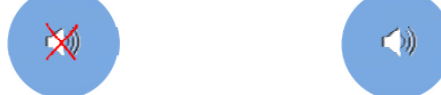

## Auto Config(Onemogćen u DVI Modu)

Prritisnite **OK**, Auto Configure funkcija će se izvršiti, I sustav će biti podešen po optimalnim uvjetima potom, dijalog će automatski nestati za par sekundi .

Auto Config

∎ 9

PRESTIGIO P3192W

R

 Zamjena ulaznog signala između analognog I digitalnog ( Dual Model jedino)

#### Dok je analogni signal na "on"

Pritisnite obje V i A tipke istovremeno, I držite ih jednu sekundu kako bi aktivirali ulazno izvorište za Digital, i DVI indikator vće se pojaviti u gornjem desnom uglu, tada će Analog Signal smjesta biti onemogućen. Stoga, ako pritisnete obje V i A tipke istovremeno ponovno I držite tipke jednu sekundu možete aktivirati ulazno izvorište za Analog ponovno, i Analog indikator če se pojaviti u gornjem desnom uglu.

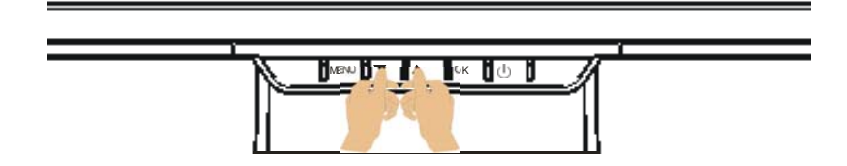

#### ✤ Posebne opaske za DVI ulaz

Istovremeno, CLOCK i PHASE mogućnosti biti će onemogućene u podizborniku, I pozadinsko osvjetljenje I boja oba indikatora "

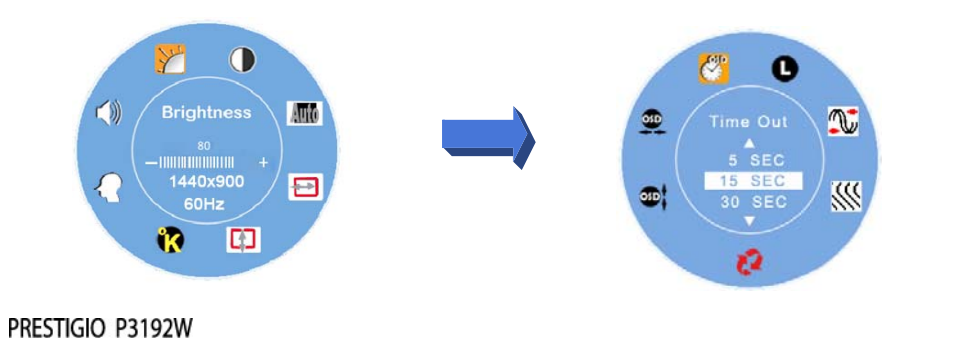

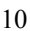

Ro

## OSD radna ploha (Operating Table)

## R ↔ Glavni izbornik

| Glavni<br>izbornik      | Naziv funkcije       | Situacija/Opcija                                                                                                    |
|-------------------------|----------------------|----------------------------------------------------------------------------------------------------|
| Y                       | BRIGHTNESS           | Podešavanje razine osvjetljenja                                                                                                    |
|                         | CONTRAST             | Podešavanje razine kontrasta                                                                                                    |
| Auto                    | AUTO ADJUST          | Automatski podešava sat fazu I položaj slike na<br>optimalno <b>(Onemogućeno u DVI Modu)</b>                                                                                                    |
|                         | H- POSITION          | Podešava vodoravni položaj ekrana<br>( <b>Onemogućeno u DVI Modu)</b>                                                                                                    |
| 0                       | V- POSITION          | Podešava okomiti položaj ekrana<br>( <b>Onemogućeno u DVI Modu)</b>                                                                                                    |
| <b>*</b> ?              | COLOR<br>TEMPERATURE | sRGB:Ovo postaje hitar industrijski standard za<br>upravljanje bojama, Omogućivanje sRGB<br>postavki uzročiti će onemogućivanjem Contrast i<br>Brightness podešavanja.<br>Native : crvenkasto(Preset Color)<br>Cool : plavkasto<br>Warm : žućkasto<br><b>Korisnička boja : Podešava crvenu, Zelenu,</b><br><b>Plavu boju</b> |
| $\mathbf{\Omega}$       | ADVANCED<br>SETUP    | Otvara napredne postavke radi podešavanja za<br>OSD Timer, Languages, Clock, Phase, OSD<br>Position i Reset                                                                                                    |
| $\langle\rangle\rangle$ | VOLUME               | Podešavanje jačine zvuka <b>( Audio Model</b><br><b>jedino)</b>                                                                                                    |

Opaska: Pritisnite MENU gumb kako bi otvorili glavni OSD izbornik I pritisnite MENU gumb ponovno kako bi otvorili podešavanje osvjetljenja do željene razine pritiskom na ▼ ili ▲tipku. Raspon je podešavanja od 0 do 100. Pritisnite OK gumb za izlazak

PRESTIGIO P3192W

#### ✤ PODIZBORNIK

| Glavni<br>izbornik | Pod<br>izborni | Naziv<br><sub>k</sub> funkcije | Situacija/Opcija                                                                                                    | CRO |
|--------------------|----------------|--------------------------------|----------------------------------------------------------------------------------------------------|-----|
|                    | R              | RED                            | Podešava vrijednost crvene boje na željenu                                                                                  |     |
| <b>R</b>           | G              | GREEN                          | Podešava vrijednost zelene boje na željenu                                                                                  |     |
|                    | B              | BLUE                           | Podešava vrijednost plave boje na željenu                                                                                   |     |
|                    |                | TIME OUT                       | Određuje vrijeme prikaza OSD izbornika na ekranu                                                                            |     |
|                    | 0              | LANGUAGE                       | Odabir željenog jezika                                                                                                    |     |
|                    | <b>A</b>       | CLOCK                          | Podešava PLL parametre kako bi omogućilo kontrolu<br>nad sinkronizacijom PLL sata <b>(Onemogućeno u DVI</b><br><b>Modu)</b> |     |
|                    |                | PHASE                          | Podešava PLL parametre kako bi omogućilo kontrolu<br>nad sinkronizacijom PLL sata <b>(Onemogućeno u DVI</b><br><b>Modu)</b> |     |
|                    | 52             | RESET                          | Postavke za korisnička podešavanja natrag na tvorničke postavke                                                             |     |
|                    | <b>1</b>       | V- POSITION                    | Podešava OSD okomiti položaj                                                                                                |     |
|                    | <u>50</u>      | H- POSITION                    | Podešava OSD vodoravni položaj                                                                                              |     |

Opaska: Pritisnite MENU gumb kako bi otvorili stanje odabira. Potom pritisnite ▼ i
▲ tipku za podešavanje odabira na željenu razinu odabranog elementa. Pritisnite
OK gumb kako bi se vratili na glavni izbornik OSD-a, Pritisnite OK gumb za izlaz

PRESTIGIO P3192W

### Za podešavanje ugla gledanja

Ugao gledanja može biti podešen od donjih 5 do gornjih 15 za optimalno postavljanje. ( $\pm 2^{\circ}$ )

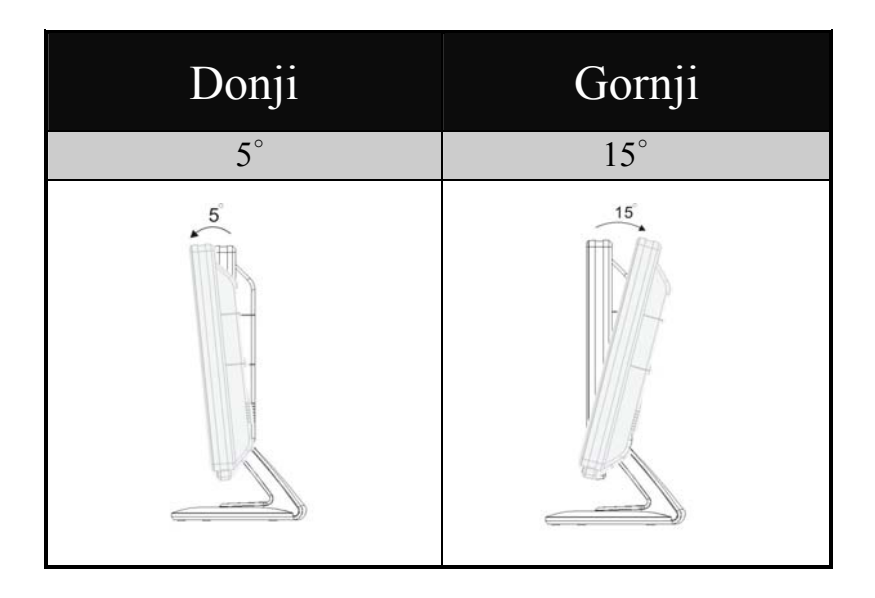

## Power Management

LCD Monitor usuglašen je s VESA DPMS (verzija 1.0p) power management prijedlogu. VESA DPMS prijedlog omogućuje tri faze power saving modova otkrivanjem vodoravnog ili okomitog sync signala.

| Item | DPMS Mod    | Display    | Power<br>LED | Potrošnja<br>energije | Recovery<br>Time | H-sync | V-sync |
|------|-------------|------------|--------------|-----------------------|------------------|--------|--------|
| 1    | On          | Normal     | Green        | Normal                |                  | On     | On     |
| 2    | No Signal   | No Display | Amher        | ≤1W                   | 3 sec            | Off    | On     |
| -    | rto orginar | No Biopiay | 7411001      |                       | 3 sec            | On     | Off    |
| 3    | Off         | No Display | Off          | ≦1W                   |                  | Off    | Off    |

PRESTIGIO P3192W

13

CRO

## Ispravljanje grešaka

Ako LCD monitor ne funkcionira ispravno, molimo pratite slijedeće korake radi mogućeg rješenja.

1. Izvodite podešavanja prema Kako raditi s monitorom.

2. Obratite se na slijedeće elemente ako ne možete pronaći odgovarajući ispisan u *Kako raditi s monitorom* ili ako problem ostaje.

| PROBLEM                            | PROVJERITE                                                                |
|------------------------------------|---------------------------------------------------------------------------|
|                                    | Je li strujni kabl dobro ukopčan u utičnicu.                              |
| a) Power indikator<br>ne svijetli. | Je li power prekidač uključen.                                            |
|                                    | Je li strujna utičnica " <b>OK</b> ".Provjerite korištenjem druge opreme. |
|                                    | Je li blank screen saver aktivan, dotaknite tipkovnicu ili miša.          |
| b) Power indikator<br>je zelen.    | Pojačajte CONTRAST i/ili BRIGHTNESS.                                      |
|                                    | Je li timing signala računala unutar specifikacija monitora.              |
| c) Power indikator                 | Je li monitor u power managment modu, dotaknite tipkovnicu ili<br>miša.   |
| je žut.                            | Je li računalo na ON.                                                     |
|                                    | Provjerite je li VGA kabl signala otpušten.                               |
| d) Display je                      | Podesite "Contrast" ili "Brightness" na odgovarajuću poziciju.            |
| presvijetao.                       | Je li razina video izlaza računala unutar specifikacija.                  |
| e) Display nije u<br>centru.       | Je li timing signala računala unutar specifikacija.                       |
|                                    | Pritisnite " <b>OK</b> " gumb radi auto podešavanja.                      |
| f) Display se trese                | Je li strujni napon unutar specifikacija.                                 |
|                                    | Je li timing signal računala unutar specifikacija.                        |

3. Kad se "No Connection" izbornik pojavi I nastavi kretati ekranom, provjerite jesu li VGA I DVI cablovi ispravno spojeni.

4. Kad se "Out of Range" izbornik pojavi I nastavi kretati praznim ekranom, pričekajte oko 15 sekundi, tada će se display vratit u normalu. Provjerite I podesite timing ulaznog signala.

5. Kad se "No Signal" izbornik pojavi, provjerite jesu li napajanje i PC uključeni.
6. Ako vaš problem nije opisan ili ne možete ispraviti problem, prekinite s korištenjem monitora I kontaktirajte dobavljača ili najbliži servis radi dalje pomoći.

PRESTIGIO P3192W

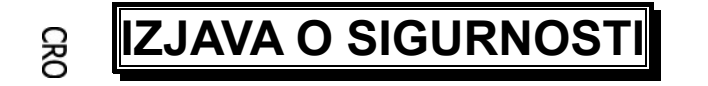

## CE kompatibilnost

Ovaj LCD je sukladan CE standardima, uključujući: EN 55022、EN 55024、2004/108/EC i 2006/95/EC

PRESTIGIO P3192W